# MycoSEQ<sup>™</sup> Mycoplasma Real-Time PCR Detection Kit

Catalog Numbers 4460623, 4460626

Pub. No. 4465876 Rev. D

Note: For safety and biohazard guidelines, see the "Safety" appendix in the *MycoSEQ<sup>™</sup> Mycoplasma Real-Time PCR Detection Kit User Guide* (Pub. No. 4465874). Read the Safety Data Sheets (SDSs) and follow the handling instructions. Wear appropriate protective eyewear, clothing, and gloves.

## **Product description**

The MycoSEQ<sup>™</sup> Mycoplasma Real-Time PCR Detection Kit detects *Mycoplasma* species simply, reliably, and rapidly. To detect the presence of these microorganisms, the assay uses the polymerase chain reaction (PCR) to amplify a target unique to a wide variety of *Mycoplasma* species.

## Prepare the sample

Prepare the DNA template for the PCR reactions using the PrepSEQ<sup>™</sup> Mycoplasma Nucleic Acid Extraction Kit.

For more information, see:

- The PrepSEQ<sup>™</sup> Sample Preparation Kits for Mycoplasma, MMV, and Vesivirus User Guide (Pub. No. 4465957)
- The PrepSEQ<sup>™</sup> Express Nucleic Acid Extraction Kit for Mycoplasma, MMV, and Vesivirus Detection User Guide (Pub. No. MAN0016799)

## Prepare the kit reagents and premix solution

- 1. Thaw all kit reagents completely.
- 2. Vortex briefly, then spin down the reagents.
- 3. Prepare the Premix Solution according to the following table.

| Component for premix solution                    | Volume for one 30-µL reaction | Volume for four 30-µL reactions <sup>[1]</sup> |
|--------------------------------------------------|-------------------------------|------------------------------------------------|
| Power SYBR <sup>™</sup> Green PCR Master Mix, 2× | 15.0 μL                       | 66.0 µL                                        |
| Mycoplasma Real-Time PCR Primer Mix, 10×         | 3.0 μL                        | 13.2 µL                                        |
| Total premix solution volume                     | 18.0 μL                       | 79.2 μL                                        |

<sup>[1]</sup> Includes 10% excess to compensate for pipetting errors.

4. Mix the Premix Solution by gently pipetting up and down, then cap the tube.

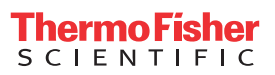

# Prepare the PCR reactions

1. Dispense the following into each well to be used, gently pipetting at the bottom of the well.

| To prepare                        | In each tube or well                                                      |
|-----------------------------------|---------------------------------------------------------------------------|
| Negative control reaction         | <ul> <li>Add 18 μL of Premix Solution</li> </ul>                          |
|                                   | <ul> <li>Add 12 µL of Negative Control (water)</li> </ul>                 |
| Unknown or spiked sample reaction | <ul> <li>Add 18 µL of Premix Solution</li> </ul>                          |
|                                   | <ul> <li>Add 10 µL of unknown sample</li> </ul>                           |
|                                   | <ul> <li>Add 2 µL of Negative Control (water)</li> </ul>                  |
| Inhibition-control reaction       | <ul> <li>Add 18 μL of Premix Solution</li> </ul>                          |
|                                   | <ul> <li>Add 10 µL of unknown sample</li> </ul>                           |
|                                   | <ul> <li>Add 2 µL of the Discriminatory Positive Control (DPC)</li> </ul> |
| Positive control reaction         | <ul> <li>Add 18 μL of Premix Solution</li> </ul>                          |
|                                   | <ul> <li>Add 2 µL of the DPC</li> </ul>                                   |
|                                   | <ul> <li>Add 10 µL of Negative Control (water)</li> </ul>                 |

Note: The MycoSEQ<sup>™</sup> Mycoplasma Discriminatory Positive/Extraction Control can be used as a spike control that is added to the unknown sample or lysate before sample preparation.

- 2. Mix each sample by gently pipetting up and down.
- 3. Seal the plate with MicroAmp<sup>™</sup> Optical Adhesive Film..
- 4. Briefly centrifuge the reaction plate.

## Setup, run, and anlayze samples with AccuSEQ<sup>™</sup> Software v3.1 on the QuantStudio<sup>™</sup> 5 Instrument

## Create a MycoSEQ<sup>™</sup> experiment

1. In the A Home screen, click the Factory default/Admin Defined Template tab, then select MycoSEQ.

#### 2. In the Experiment Properties pane of the Setup tab:

- a. (Optional) Change the system-generated name of the experiment.
- b. (Optional) Enter the plate Barcode, then add Comments.

Default MycoSEQ<sup>™</sup> settings (cannot be changed).

- Experiment Type-Quantitation-Standard Curve
- Chemistry-SYBR<sup>™</sup> Green Reagents
- Ramp Speed—Standard 2hrs
- c. Click Next.
- 3. In the qPCR Method pane of the Setup tab, view the default volume and cycling conditions (cannot be changed).
- 4. Click Next.
- 5. In the **Samples** pane of the **Setup** tab, enter the sample **Name**. Add additional **Samples** if needed.

Note: Only the sample Name is necessary for experiments run from the factory default MycoSEQ template.

**IMPORTANT!** Do not change the **Targets**.

For more information on plate setup, see the AccuSEQ<sup>™</sup> Real-Time PCR Software v3.1 User Guide (Pub. No. 100094287).

| )—Sample  | (2)<br>s (24) Add |          |               |
|-----------|-------------------|----------|---------------|
| Color     | Name \$           | Dilution | Sample Volume |
|           | 1A                | 1.00     | 0 4           |
|           | 1B                | 1.00     | 0.00          |
| Samples p | ane               |          |               |

2 Add-adds additional samples

6. Click Next.

The Run tab is displayed.

7. Experiments are auto-saved in the software. To save, exit the experiment. The software prompts you to save changes. Click Yes.
 Note: Clicking 
 Save As will create a copy of the experiment.

#### Start the run

Start the run in the AccuSEQ<sup>™</sup> Software.

| Option                      | Description                  |
|-----------------------------|------------------------------|
| If the experiment is open   | Click Start Run.             |
| If the experiment is closed | 1. Open the experiment.      |
|                             | 2. Click the <b>Run</b> tab. |
|                             | 3. Click <b>Start Run</b> .  |

A message stating Run has been started successfully is displayed when the run has started.

#### Analyze the results

After the qPCR run is finished, use the following general procedure to analyze the results. For more detailed instructions see the  $AccuSEQ^{TM}$  Real-Time PCR Software v3.1 User Guide (Pub. No. 100094287).

**IMPORTANT!** The acceptance criteria that are provided in this section are based on our current knowledge of assay performance in detection of *Mycoplasma* recovered from a wide variety of test sample matrices. We recommend that you qualify and validate the assay internally using samples that are specific to your process and manufacturing environment (raw materials, bioreactor, or cell line samples) to ensure that these criteria are appropriate. For specific sample types, it may be necessary to make slight changes to the acceptance criteria based on specific results. We can provide you with one-on-one support during this process.

1. In the AccuSEQ<sup>™</sup> Real-Time PCR Software, open your experiment, then navigate to the **Result** tab.

| ≡        | AccuSEQ <sup>™</sup>         | D                  |                     |                      | -             | 2                 |                                         |                       |             |           |            |
|----------|------------------------------|--------------------|---------------------|----------------------|---------------|-------------------|-----------------------------------------|-----------------------|-------------|-----------|------------|
| â        | Setup Run Res                | ult Report         | Audit & E-          | Sign                 | ¢             | Analysis Settings | 💾 Save As                               | E Save                | As Template | E+ Export | Experiment |
| 8        |                              |                    |                     |                      |               |                   |                                         |                       |             |           |            |
|          | Experiment Name : 2019-09-23 | _7733 Mycoplasma i | nhibition test E-Si | gn Status : Unsigned |               |                   | Assay Name : N                          | fycoSEQ               |             |           |            |
| 3        | Result Sumn                  | nary               | Res                 | ult Analysis         |               |                   |                                         |                       |             |           |            |
|          | Call Summary                 |                    |                     |                      | Results       |                   |                                         |                       |             |           |            |
|          | Plate Call                   |                    |                     |                      | View:<br>Samp | le 🗸              |                                         |                       |             | :         | : 🖽        |
|          | POS                          |                    | NTC                 |                      | 1             | 2 3               | 4 5                                     | 6 7                   | 8 9         | 10 11     | 12         |
|          | 62 FAIL                      | PASS               | 02 FAIL             | 03 PASS              | A             | 1B 3B 1           | 3B = 5B 5E                              | 2 <b>○</b><br>⊩■ 7B ■ |             | Sa POS    | POS        |
|          | Plate Status : 🛦 VALID       |                    |                     |                      | в 🙆           |                   |                                         |                       |             | A         | <b>0</b>   |
|          |                              |                    |                     |                      | 10            |                   | 3C SC 50                                | ×                     |             | Sa Sa     | Sa         |
|          | Well Calls (Unknown          | )                  |                     |                      | C 👝           |                   |                                         |                       |             |           | 5 m        |
|          | UNKNOWN                      |                    |                     |                      | <u>a</u>      | A A               |                                         | 0                     |             |           | Od         |
|          | 08 ABSENT                    | 3 PRESENT          | 04 FAIL             | 03 REVIEW            |               |                   | O C C C C C C C C C C C C C C C C C C C |                       |             |           | Sa         |
|          |                              |                    |                     |                      | E .           | 00                | 0 0 0                                   | 3                     |             |           |            |
|          |                              |                    |                     |                      | <u>A</u>      | A A A             | 3P = 5P-0.9 5P                          | Sa :                  |             |           | 5a         |
|          |                              |                    |                     |                      | F O           | ✓ Ø IG ■ 3G ■     | C 🚱 🚱                                   | 3<br>Sa :             |             | Sa NEG    | NEG        |
|          |                              |                    |                     |                      | G 🙆           |                   |                                         |                       |             | A         | <u>A</u>   |
|          |                              |                    |                     |                      | 11            | ■ 1H ■ 3H ■ 3     | Sa 5H 5H                                | H Sa 3                | Sa Sa       | NEG NEG   | NEG        |
|          |                              |                    |                     |                      | н 🗖           |                   | ิด โ                                    | 3                     |             |           |            |
|          | Legends                      |                    |                     |                      |               |                   |                                         | motu 🔿                |             |           | • 0%       |
|          | 🥏 Pass 🛛 🕴 Fail              | Present            | Absent              | Review               | 5 IC 2        | 2                 | 001                                     |                       |             |           |            |
|          |                              |                    |                     |                      |               |                   |                                         |                       |             |           |            |
|          |                              |                    |                     |                      |               |                   |                                         |                       |             |           |            |
|          |                              |                    |                     |                      |               |                   |                                         |                       |             |           |            |
|          |                              |                    |                     |                      |               |                   |                                         |                       | Anal        | yse       | E-Sign     |
|          |                              |                    |                     |                      |               |                   |                                         |                       |             | 5         |            |
|          |                              |                    |                     |                      |               |                   |                                         |                       | C           | り         |            |
| 1 Result | tab                          |                    |                     | 3                    | ) Result Su   | <b>ımmary</b> tab |                                         |                       |             |           |            |

(2) Analysis Settings

(4) Analyze button

- 2. In the Result Summary tab, review the Plate Call and Well Calls.
- 3. In the Result Analysis tab, review the Amplification Curve plots for amplification profiles in the controls and samples.
- 4. In the Result Analysis tab, review the QC Summary for any flags in wells.
- 5. In the Result Analysis tab, review the Melt Curve plot.
- 6. (Optional) Navigate to the Report tab to generate a report of the experiment, or to export results.

#### Guidance for unknown samples

The table shows criteria for positive and negative calls. A positive call indicates that at least one genome copy of Mycoplasma DNA was present in the unknown reaction and the sample is positive for the presence of Mycoplasma.

## Note: T<sub>m</sub> and DV assay acceptance criteria are only relevant if C<sub>t</sub> value for present acceptance criteria are met. The AccuSEQ<sup>™</sup> Software v3.1 flags these as "Review".

Table 1 Example acceptance criteria for unknown samples: AccuSEQ™ Software v3.1 or later

| Result  | Ct                       | T <sub>m</sub> (°C)            | DV    |
|---------|--------------------------|--------------------------------|-------|
| Present | < 36.2300 C <sub>t</sub> | 75.50 < T <sub>m</sub> < 83.00 | ≥0.40 |
| Absent  | ≥ 36.2300 C <sub>t</sub> | < 75.50                        | <0.20 |

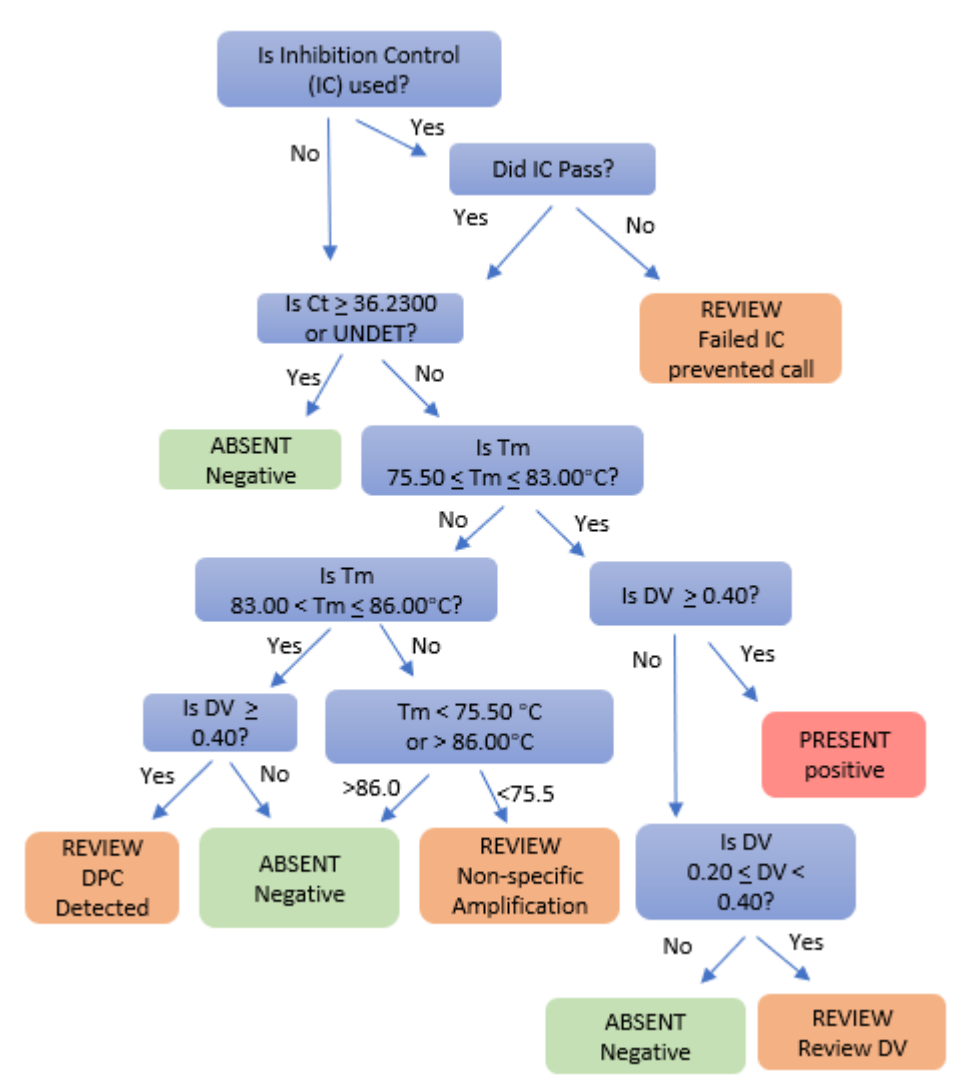

Figure 1 Decision tree for unknown sample calls (with or without an inhibition control [IC])

Note: The presence of a melt peak with a  $T_m$  range of 83.00°C  $\leq T_m \leq$  86.00°C in wells of unspiked unknown samples indicates presence of DPC contamination. Software flags as **REVIEW**.

## Limited product warranty

Life Technologies Corporation and/or its affiliate(s) warrant their products as set forth in the Life Technologies' General Terms and Conditions of Sale at www.thermofisher.com/us/en/home/global/terms-and-conditions.html. If you have any questions, please contact Life Technologies at www.thermofisher.com/support.

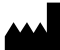

Life Technologies Ltd | 7 Kingsland Grange | Woolston, Warrington WA1 4SR | United Kingdom

For descriptions of symbols on product labels or product documents, go to thermofisher.com/symbols-definition.

#### The information in this guide is subject to change without notice.

DISCLAIMER: TO THE EXTENT ALLOWED BY LAW, THERMO FISHER SCIENTIFIC INC. AND/OR ITS AFFILIATE(S) WILL NOT BE LIABLE FOR SPECIAL, INCIDENTAL, INDIRECT, PUNITIVE, MULTIPLE, OR CONSEQUENTIAL DAMAGES IN CONNECTION WITH OR ARISING FROM THIS DOCUMENT, INCLUDING YOUR USE OF IT.

Revision history: Pub. No. 4465876

| Revision | Date              | Description                                                                                                    |
|----------|-------------------|----------------------------------------------------------------------------------------------------|
| D        | 28 September 2020 | Update to include run and analysis information for AccuSEQ <sup>™</sup> Real-Time PCR Software v3.1.                                                               |
| C        | 24 May 2018       | Updated template, legal, and content information. Reorganized content. Added information about using the AccuSEQ <sup>™</sup> Software v2.0 Mycoplasma SEQ module. |

Important Licensing Information: These products may be covered by one or more Limited Use Label Licenses. By use of these products, you accept the terms and conditions of all applicable Limited Use Label Licenses.

Thermo Fisher

©2020 Thermo Fisher Scientific Inc. All rights reserved. All trademarks are the property of Thermo Fisher Scientific and its subsidiaries unless otherwise specified.

#### thermofisher.com/support | thermofisher.com/askaquestion

thermofisher.com